## SETTING UP MULTIFACTOR AUTHENTICATION (MFA)

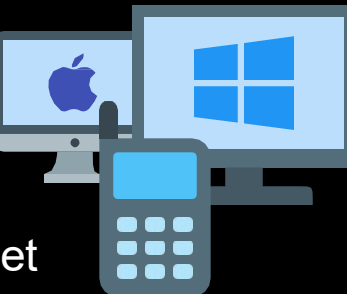

The following process shows you the steps to follow to set up MFA at UCT **IF YOU DO NOT HAVE A SMARTPHONE**.

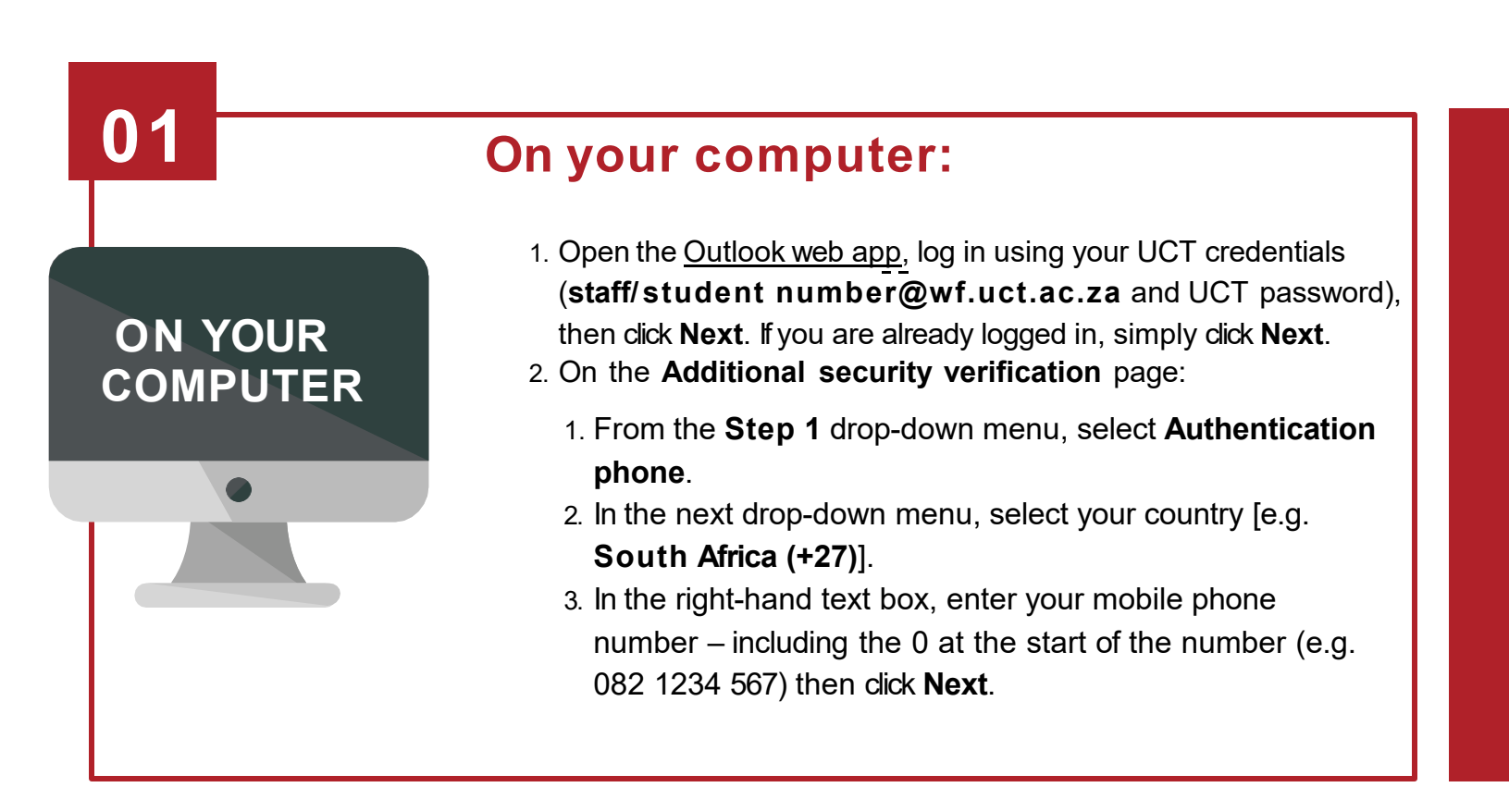

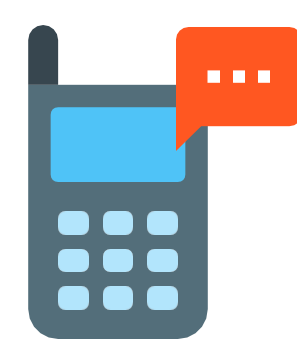

Averification code is sent to your mobile phone via WhatsApp (if available) or SMS

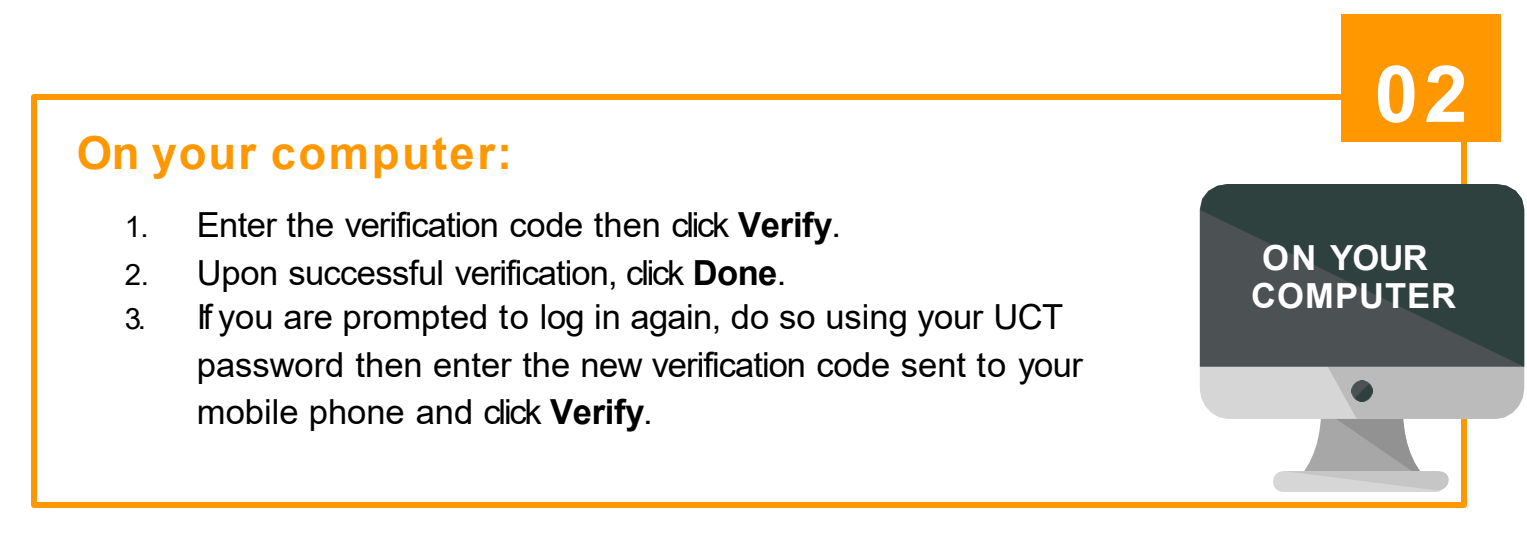

## NOTE: Authentication is only required the first time you access your account on a computer / mobile device or browser. Thereafter, you won't need to authenticate again unless you sign out of your account.

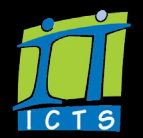